## CONHEÇA O PORTAL DO ESTUDANTE DE GRADUAÇÃO

# Como solicitar Histórico Escolar (Dados Pessoais)

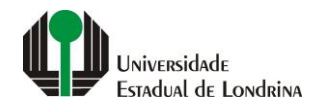

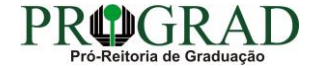

#### Passo 01:

#### Acesse o Portal do Estudante de Graduação (www.uel.br/portaldoestudante), na categoria "Serviços sem Autenticação", clique em "Solicitação de Documentos"

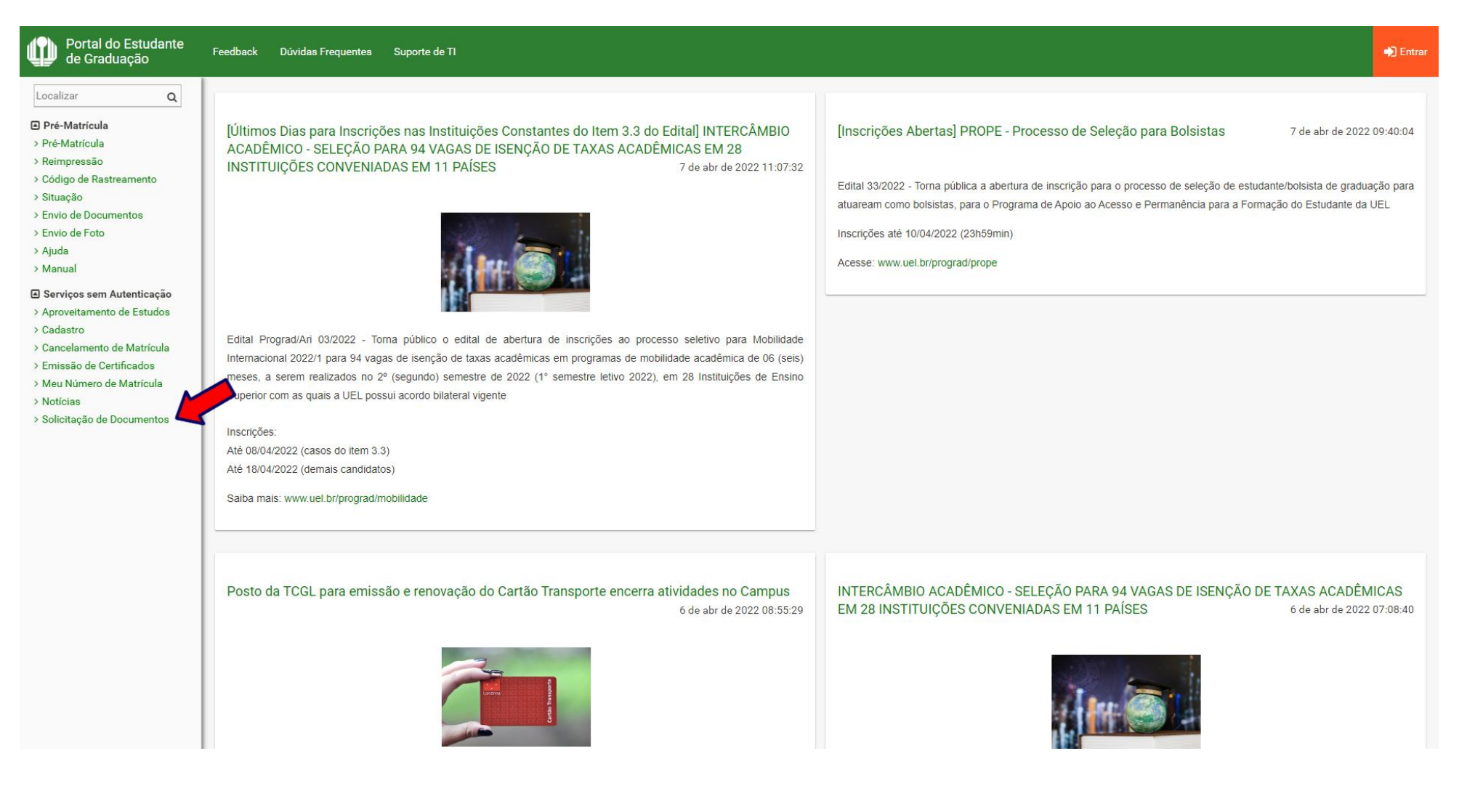

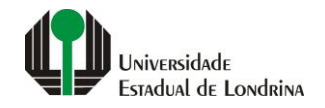

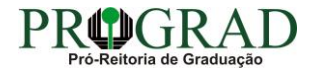

#### Passo 02:

## Clique no botão "Novo Documento"

| Portal do Estudante de Graduação                                                                                                    | Feedback Dúvidas Frequentes Suporte de TI                                                                                                    |                                                                                                    |                                                                                                    |                                                                                                    | Dentrar |  |  |
|----------------------------------------------------------------------------------------------------|----------------------------------------------------------------------------------------------------|----------------------------------------------------------------------------------------------------|----------------------------------------------------------------------------------------------------|----------------------------------------------------------------------------------------------------|---------|--|--|
| Localizar Q<br>Pré-Matrícula<br>> Pré-Matrícula<br>> Reimpressão<br>> Código de Rastreamento<br>> Situação<br>> Envio de Documentos<br>> Ajuda<br>> Manual<br><b>C Serviços sem Autenticação</b><br>> Aproveitamento de Estudos<br>> Cadastro<br>> Cancelamento de Matrícula<br>> Emissão de Certificados<br>> Meu Número de Matrícula<br>> Noticias<br>> Solicitação de Documentos | Serviços sem Autenticação > Solicitação de Documentos  Solicitação de Documentos Aqui pode ser efetuada a solicitação de documentos à PROGRAD ou consultar as solicitações já realizadas.  Instruções:  Para consultar as solicitações já emitidas, preencha o campo "CPF" e clique no botão "Consultar".  Para solicitar um novo documento, clique no botão "Novo Documento";  CPF: *  CCPF: *  CCPF: *  CCPS: *  CCPS |                                                                                                    |                                                                                                    |                                                                                                    |         |  |  |
|                                                                                                    | <b>A Universidade</b><br>Missão da UEL<br>UEL em Dados<br>Vida na UEL<br>Quem é Quem<br>Marca Símbolo                                                                                                    | Ensino<br>Graduação<br>Pesquisa/Pós<br>Extensão<br>Biblioteca<br>Vestibular<br><b>f</b> (O)<br>v. 56898 © Assess | Comunidade<br>Moradia Estudantil<br>Casa de Cultura<br>Inclusão Social<br>Acessibilidade<br>Atividade Física<br>TV UEL<br>UEL FM<br>In é ú ú | <b>Serviços</b><br>Configuração Wi-Fi UEL.<br>Acesso a Periódicos<br>Restaurante Universitário<br>Museu de Ciência<br>Museu Histórico<br>Sebec |         |  |  |

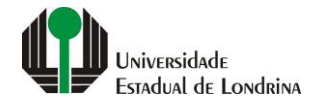

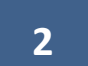

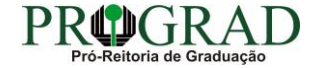

#### Passo 03:

### Informe seus dados pessoais

| Portal do Estudante de Graduação                                                                                                    | Feedback Dúvidas Frequentes Suporte de T                                                                                                    | п                         |                      |        |       | 刘 Entra |  |
|----------------------------------------------------------------------------------------------------|----------------------------------------------------------------------------------------------------|---------------------------|----------------------|--------|-------|---------|--|
| Localizar Q<br>Pré-Matricula<br>> Pré-Matricula<br>> Reimpressão<br>> Código de Rastreamento<br>> Situação<br>> Envio de Documentos<br>> Ajuda<br>> Manual<br>C Serviços sem Autenticação<br>> Aproveitamento de Estudos<br>> Cadastro<br>> Cancelamento de Matrícula<br>> Emissão de Certificados<br>> Meu Número de Matrícula<br>> Notícias<br>> Solicitação de Documentos | <ul> <li>Serviços sem Autenticação &gt; Solicitação de Documentos.</li> <li>Solicitação de Documentos</li> <li>Aqui pode ser efetuada a solicitação de documentos à PROGRAD ou consultar as solicitações já realizadas.</li> <li>Instruções:         <ol> <li>Preencha os campos da tela, selecione o tipo de documento e clique no botão "Salvar";</li> <li>Caso necessário, descreva os detalhes do documento no campo "Observações";</li> <li>Caso necessário, descreva os detalhes do documento no campo "Observações";</li> </ol> </li> </ul> |                           |                      |        |       |         |  |
|                                                                                                    | Ke Voltar Matrícula Curso *                                                                                                    | Nome completo *           |                      |        | CPF * | Salvar  |  |
|                                                                                                    | E-mail * Rua Bairro Forma de entrega (exceto programa de discipli) Retirar na Prograd Enviar pelos Co                                                                                                    | Estado<br>inas)<br>rreios | Telefone * 9 dígitos | Cidade | CEP * | ~       |  |
|                                                                                                    |                                                                                                    |                           | Tipo de documento    |        |       |         |  |

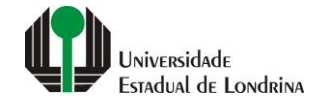

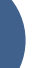

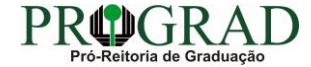

#### Passo 04:

## Selecione a Forma de entrega, se "Retirar na Prograd" ou "Enviar pelos Correios"

| Portal do Estudante<br>de Graduação                                                                                                    | Feedback Dúvidas Frequentes Supor                                                                                                    | te de TI |                      |          |             |       | 🔿 Entra |
|----------------------------------------------------------------------------------------------------|----------------------------------------------------------------------------------------------------|----------|----------------------|----------|-------------|-------|---------|
| Localizar Q<br>F Pré-Matricula<br>> Pré-Matricula<br>> Reimpressão<br>> Código de Rastreamento<br>> Situação<br>> Envio de Documentos<br>> Anvio de Foto<br>> Ajuda<br>> Manual<br>C Serviços sem Autenticação<br>> Aproveitamento de Estudos<br>> Cadastro<br>> Cancelamento de Matricula<br>> Cancelamento de Matricula<br>> Manual<br>Semissão de Certificados<br>> Meu Número de Matricula<br>> Noticias<br>> Solicitação de Documentos | <ul> <li>Serviços sem Autenticação &gt; Solicitação de Documentos</li> <li>Solicitação de Documentos</li> <li>Aqui pode ser efetuada a solicitação de documentos à PROGRAD ou consultar as solicitações já realizadas.</li> <li>Instruções:         <ul> <li>Preencha os campos da tela, selecione o tipo de documento e clique no botão "Salvar";</li> <li>Caso necessário, descreva os detalhes do documento no campo "Observações";</li> <li>Caso necessário de mais du mar via do documento no campo "Observações";</li> </ul> </li> </ul> |          |                      |          |             |       |         |
|                                                                                                    | Matricula     Nome completo *     CPF *       Curso *     Turno *                                                                                                    |          |                      |          |             |       | Salvar  |
|                                                                                                    | E-mail *                                                                                                    |          | Telefone * 9 dígitos |          |             | CEP * |         |
|                                                                                                    | Rua<br>Bairro                                                                                                    | Estado   |                      | Cidade   | Complemento |       | ~       |
|                                                                                                    | Forma de entrega (exceto programa de disciplinas)          Retirar na Prograd       Enviar pelos Correios                                                                                                    |          |                      |          |             |       |         |
|                                                                                                    |                                                                                                    |          | Tipo de da           | ocumento |             |       |         |

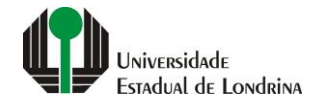

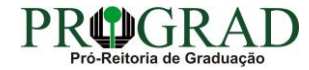

#### Passo 05:

## Selecione a opção "PROGRAD – HISTÓRICO ESCOLAR (DADOS PESSOAIS)", se regime normal ou urgência

| Portal do Estudante<br>de Graduação                                                                                                    | Fee | dback                   | Dúvidas Frequentes Suporte de TI                                                                                                    |                                                                                                    | =) Entrar     |
|----------------------------------------------------------------------------------------------------|-----|-------------------------|----------------------------------------------------------------------------------------------------|----------------------------------------------------------------------------------------------------|---------------|
| Localizar Q                                                                                                    |     |                         |                                                                                                    | Tipo de documento                                                                                                    |               |
| <ul> <li>Pré-Matrícula</li> <li>&gt; Pré-Matrícula</li> <li>&gt; Reimpressão</li> </ul>                                                               |     |                         | Documento                                                                                                    | Detalhes                                                                                                    | Valor<br>Taxa |
| <ul> <li>&gt; Código de Rastreamento</li> <li>&gt; Situação</li> </ul>                                                                                |     | 0                       | PROGRAD - ATESTADO DE CONCLUSÃO DE CURSO                                                                                                    | FICA PRONTO EM 9 DIAS ÚTEIS APÓS A CONFIRMAÇÃO DO PAGAMENTO DA TAXA. RESOLUÇÃO Nº 010/2017.                                                                                                    | R\$ 10,00     |
| > Sinuayao<br>> Envio de Documentos<br>> Envio de Foto<br>> Ajuda<br>> Manual                                                                         |     | 0                       | PROGRAD - ATESTADO DE CONCLUSÃO DE CURSO EM REGIME DE URGÊNCIA                                                                                                    | FICA PRONTO EM 6 DIAS ÚTEIS APÓS A CONFIRMAÇÃO DO PAGAMENTO DA TAXA. RESOLUÇÃO Nº 010/2017.                                                                                                    | R\$ 19,00     |
|                                                                                                    |     | 0                       | PROGRAD - CERTIFICADO DE ESTÁGIO CURRICULAR NÃO OBRIGATÓRIO.                                                                                                    | FICA PRONTO EM 30 DIAS APÓS A CONFIRMAÇÃO DO PAGAMENTO DA TAXA. RESOLUÇÃO Nº 010/2017                                                                                                    | R\$ 14,00     |
| <ul> <li>Serviços sem Autenticação</li> </ul>                                                                                                    |     | 0                       | PROGRAD - CERTIFICADOS DE ESTÁGIOS EM REGIME DE URGÊNCIA.                                                                                                    | FICA PRONTO EM 10 DIAS ÚTEIS APÓS A CONFIRMAÇÃO DO PAGAMENTO DA TAXA. RESOLUÇÃO CA Nº 010/2017                                                                                                    | R\$ 34,00     |
| > Aproveitamento de Estudos<br>> Cadastro<br>> Cancelamento de Matrícula                                                                              |     | 0                       | PROGRAD - HISTORICO ESCOLAR - BOLETIM - (2ª VIA)                                                                                                    | BOLETIM PARCIAL. FICA PRONTO EM 5 DIAS ÚTEIS APÓS A CONFIRMAÇÃO DO PAGAMENTO DA TAXA.<br>RESOLUÇÃO Nº 010/2017.                                                                                                    | R\$ 9,00      |
| > Emissão de Certificados<br>> Meu Número de Matrícula                                                                                                | -   | ۲                       | PROGRAD - HISTÓRICO ESCOLAR (DADOS PESSOAIS)                                                                                                    | FICA PRONTO EM 9 DIAS ÚTEIS APÓS A CONFIRMAÇÃO DO PAGAMENTO DA TAXA. RESOLUÇÃO Nº 010/2017.                                                                                                    | R\$ 20,00     |
| > Notícias                                                                                                    | ~   | 0                       | PROGRAD - HISTÓRICO ESCOLAR (DADOS PESSOAIS) EM REGIME DE URGÊNCIA                                                                                                    | FICA PRONTO EM 6 DIAS ÚTEIS APÓS A CONFIRMAÇÃO DO PAGAMENTO DA TAXA. RESOLUÇÃO Nº 010/2017.                                                                                                    | R\$ 34,00     |
|                                                                                                    |     | 0                       | PROGRAD - OUTROS ATESTADOS                                                                                                    | FICA PRONTO EM 9 DIAS ÚTEIS APÓS A CONFIRMAÇÃO DO PAGAMENTO DA TAXA. RESOLUÇÃO Nº 010/2017.                                                                                                    | R\$ 9,00      |
|                                                                                                    |     | $\bigcirc$              | PROGRAD - OUTROS ATESTADOS EM REGIME DE URGÊNCIA                                                                                                    | FICA PRONTO EM 6 DIAS ÚTEIS APÓS A CONFIRMAÇÃO DO PAGAMENTO DA TAXA. RESOLUÇÃO Nº 010/2017.                                                                                                    | R\$ 17,00     |
|                                                                                                    |     | 0                       | PROGRAD - REQUERIMENTO DE PROGRAMA DE DISCIPLINAS CURSADAS (POR DISCIPLINA)                                                                                                    | FICA PRONTO EM 7 DIAS ÚTEIS APÓS A CONFIRMAÇÃO DO PAGAMENTO DA TAXA. RESOLUÇÃO Nº 010/2017.                                                                                                    | R\$ 7,00      |
|                                                                                                    |     | 0                       | PROGRAD - REQUERIMENTO DE PROGRAMA DE DISCIPLINAS CURSADAS (POR DISCIPLINA) EM REGIME<br>DE URGÊNCIA                                                                                                    | FICA PRONTO EM 4 DIAS ÚTEIS APÓS A CONFIRMAÇÃO DO PAGAMENTO DA TAXA. RESOLUÇÃO Nº 010/2017.                                                                                                    | R\$ 11,00     |
|                                                                                                    |     | Quantid<br>1<br>Observa | ade: Valor do boleto:                                                                                                    |                                                                                                    |               |
| <ul> <li>&gt; Emissão de Certificados</li> <li>&gt; Meu Número de Matrícula</li> <li>&gt; Noticias</li> <li>&gt; Solicitação de Documentos</li> </ul> |     | Quantid<br>1<br>Observa | PROGRAD - HISTÓRICO ESCOLAR (DADOS PESSOAIS) EM REGIME DE URGÊNCIA<br>PROGRAD - OUTROS ATESTADOS<br>PROGRAD - OUTROS ATESTADOS EM REGIME DE URGÊNCIA<br>PROGRAD - REQUERIMENTO DE PROGRAMA DE DISCIPLINAS CURSADAS (POR DISCIPLINA)<br>PROGRAD - REQUERIMENTO DE PROGRAMA DE DISCIPLINAS CURSADAS (POR DISCIPLINA) EM REGIME<br>DE URGÊNCIA<br>ade: Valor do boleto:<br>R\$ 20,00<br>ções: | FICA PRONTO EM 6 DIAS ÚTEIS APÓS A CONFIRMAÇÃO DO PAGAMENTO DA TAXA. RESOLUÇÃO Nº 010/2017.         FICA PRONTO EM 9 DIAS ÚTEIS APÓS A CONFIRMAÇÃO DO PAGAMENTO DA TAXA. RESOLUÇÃO Nº 010/2017.         FICA PRONTO EM 6 DIAS ÚTEIS APÓS A CONFIRMAÇÃO DO PAGAMENTO DA TAXA. RESOLUÇÃO Nº 010/2017.         FICA PRONTO EM 7 DIAS ÚTEIS APÓS A CONFIRMAÇÃO DO PAGAMENTO DA TAXA. RESOLUÇÃO Nº 010/2017.         FICA PRONTO EM 7 DIAS ÚTEIS APÓS A CONFIRMAÇÃO DO PAGAMENTO DA TAXA. RESOLUÇÃO Nº 010/2017.         FICA PRONTO EM 7 DIAS ÚTEIS APÓS A CONFIRMAÇÃO DO PAGAMENTO DA TAXA. RESOLUÇÃO Nº 010/2017.         FICA PRONTO EM 4 DIAS ÚTEIS APÓS A CONFIRMAÇÃO DO PAGAMENTO DA TAXA. RESOLUÇÃO Nº 010/2017. |               |

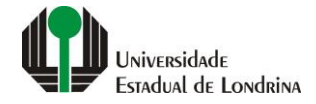

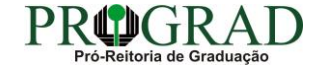

#### Passo 06:

### Informe a Quantidade

| Portal do Estudante de Graduação                                                        | Fee | dback                   | Dúvidas Frequentes Suporte de TI                                                                     |                                                                                                    |               | 🔹 Entra |
|-----------------------------------------------------------------------------------------|-----|-------------------------|----------------------------------------------------------------------------------------------------|----------------------------------------------------------------------------------------------------|---------------|---------|
| Localizar Q                                                                             |     |                         |                                                                                                    | Tipo de documento                                                                                              |               |         |
| <ul> <li>Pré-Matrícula</li> <li>&gt; Pré-Matrícula</li> <li>&gt; Reimpressão</li> </ul> |     |                         | Documento                                                                                            | Detalhes                                                                                                    | Valor<br>Taxa | -       |
| <ul> <li>&gt; Código de Rastreamento</li> <li>&gt; Situação</li> </ul>                  |     | 0                       | PROGRAD - ATESTADO DE CONCLUSÃO DE CURSO                                                             | FICA PRONTO EM 9 DIAS ÚTEIS APÓS A CONFIRMAÇÃO DO PAGAMENTO DA TAXA. RESOLUÇÃO Nº 010/2017.                    | R\$ 10        | 0,00    |
| > Envio de Documentos<br>> Envio de Foto<br>> Ajuda<br>> Manual                         |     | 0                       | PROGRAD - ATESTADO DE CONCLUSÃO DE CURSO EM REGIME DE URGÊNCIA                                       | FICA PRONTO EM 6 DIAS ÚTEIS APÓS A CONFIRMAÇÃO DO PAGAMENTO DA TAXA. RESOLUÇÃO Nº 010/2017.                    | R\$ 19        | 9,00    |
|                                                                                         |     | 0                       | PROGRAD - CERTIFICADO DE ESTÁGIO CURRICULAR NÃO OBRIGATÓRIO.                                         | FICA PRONTO EM 30 DIAS APÓS A CONFIRMAÇÃO DO PAGAMENTO DA TAXA. RESOLUÇÃO Nº 010/2017                          | R\$ 14        | \$,00   |
| <ul> <li>Serviços sem Autenticação</li> </ul>                                           |     | 0                       | PROGRAD - CERTIFICADOS DE ESTÁGIOS EM REGIME DE URGÊNCIA.                                            | FICA PRONTO EM 10 DIAS ÚTEIS APÓS A CONFIRMAÇÃO DO PAGAMENTO DA TAXA. RESOLUÇÃO CA Nº 010/2017                 | R\$ 34        | \$,00   |
| > Aproveitamento de Estudos<br>> Cadastro<br>> Cancelamento de Matrícula                |     | 0                       | PROGRAD - HISTORICO ESCOLAR - BOLETIM - (2ª VIA)                                                     | BOLETIM PARCIAL. FICA PRONTO EM 5 DIAS ÚTEIS APÓS A CONFIRMAÇÃO DO PAGAMENTO DA TAXA.<br>RESOLUÇÃO № 010/2017. | R\$ 9,0       | 00      |
| > Emissão de Certificados<br>> Meu Número de Matrícula                                  |     | ۲                       | PROGRAD - HISTÓRICO ESCOLAR (DADOS PESSOAIS)                                                         | FICA PRONTO EM 9 DIAS ÚTEIS APÓS A CONFIRMAÇÃO DO PAGAMENTO DA TAXA. RESOLUÇÃO Nº 010/2017.                    | R\$ 20        | 0,00    |
| > Notícias<br>> Solicitação de Documentos                                               |     | 0                       | PROGRAD - HISTÓRICO ESCOLAR (DADOS PESSOAIS) EM REGIME DE URGÊNCIA                                   | FICA PRONTO EM 6 DIAS ÚTEIS APÓS A CONFIRMAÇÃO DO PAGAMENTO DA TAXA. RESOLUÇÃO Nº 010/2017.                    | R\$ 34        | 1,00    |
|                                                                                         |     | 0                       | PROGRAD - OUTROS ATESTADOS                                                                           | FICA PRONTO EM 9 DIAS ÚTEIS APÓS A CONFIRMAÇÃO DO PAGAMENTO DA TAXA. RESOLUÇÃO Nº 010/2017.                    | R\$ 9,0       | 00      |
|                                                                                         |     | 0                       | PROGRAD - OUTROS ATESTADOS EM REGIME DE URGÊNCIA                                                     | FICA PRONTO EM 6 DIAS ÚTEIS APÓS A CONFIRMAÇÃO DO PAGAMENTO DA TAXA. RESOLUÇÃO Nº 010/2017.                    | R\$ 17        | 7,00    |
|                                                                                         |     | 0                       | PROGRAD - REQUERIMENTO DE PROGRAMA DE DISCIPLINAS CURSADAS (POR DISCIPLINA)                          | FICA PRONTO EM 7 DIAS ÚTEIS APÓS A CONFIRMAÇÃO DO PAGAMENTO DA TAXA. RESOLUÇÃO Nº 010/2017.                    | R\$ 7,0       | 00      |
|                                                                                         |     | 0                       | PROGRAD - REQUERIMENTO DE PROGRAMA DE DISCIPLINAS CURSADAS (POR DISCIPLINA) EM REGIME<br>DE URGÊNCIA | FICA PRONTO EM 4 DIAS ÚTEIS APÓS A CONFIRMAÇÃO DO PAGAMENTO DA TAXA. RESOLUÇÃO Nº 010/2017.                    | R\$ 11        | 1,00    |
|                                                                                         | 7   | Quantid<br>1<br>Observa | ade: Valor do boleto:                                                                                |                                                                                                    |               |         |

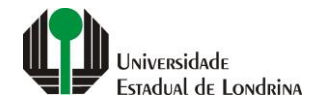

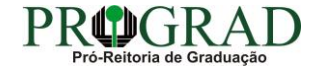

#### Passo 07:

## Se houver necessidade, preencha com uma mensagem no campo "Observações"

| Portal do Estudante<br>de Graduação                                                                                                  | Feedback | Dúvidas Frequentes Suporte de TI                                                                     |                                                                                                    | -2            |
|----------------------------------------------------------------------------------------------------|----------|----------------------------------------------------------------------------------------------------|----------------------------------------------------------------------------------------------------|---------------|
| izar Q                                                                                                    |          | 2                                                                                                    | Tipo de documento                                                                                              |               |
| Pré-Matrícula<br>Pré-Matrícula<br>Reimpressão<br>Código de Rastreamento<br>Situação<br>Envio de Documentos<br>Envio de Foto<br>Ajuda |          | Documento                                                                                            | Detalhes                                                                                                    | Valor<br>Taxa |
|                                                                                                    | 0        | PROGRAD - ATESTADO DE CONCLUSÃO DE CURSO                                                             | FICA PRONTO EM 9 DIAS ÚTEIS APÓS A CONFIRMAÇÃO DO PAGAMENTO DA TAXA. RESOLUÇÃO Nº 010/2017.                    | R\$ 10,00     |
|                                                                                                    | 0        | PROGRAD - ATESTADO DE CONCLUSÃO DE CURSO EM REGIME DE URGÊNCIA                                       | FICA PRONTO EM 6 DIAS ÚTEIS APÓS A CONFIRMAÇÃO DO PAGAMENTO DA TAXA. RESOLUÇÃO Nº 010/2017.                    | R\$ 19,00     |
|                                                                                                    | 0        | PROGRAD - CERTIFICADO DE ESTÁGIO CURRICULAR NÃO OBRIGATÓRIO.                                         | FICA PRONTO EM 30 DIAS APÓS A CONFIRMAÇÃO DO PAGAMENTO DA TAXA. RESOLUÇÃO Nº 010/2017                          | R\$ 14,00     |
| riços sem Autenticação                                                                                                    | 0        | PROGRAD - CERTIFICADOS DE ESTÁGIOS EM REGIME DE URGÊNCIA.                                            | FICA PRONTO EM 10 DIAS ÚTEIS APÓS A CONFIRMAÇÃO DO PAGAMENTO DA TAXA. RESOLUÇÃO CA Nº 010/2017                 | R\$ 34,00     |
| Aproveitamento de Estudos<br>Cadastro<br>Cancelamento de Matrícula<br>Emissão de Certificados                                        | 0        | PROGRAD - HISTORICO ESCOLAR - BOLETIM - (2ª VIA)                                                     | BOLETIM PARCIAL. FICA PRONTO EM 5 DIAS ÚTEIS APÓS A CONFIRMAÇÃO DO PAGAMENTO DA TAXA.<br>RESOLUÇÃO № 010/2017. | R\$ 9,00      |
|                                                                                                    | ۲        | PROGRAD - HISTÓRICO ESCOLAR (DADOS PESSOAIS)                                                         | FICA PRONTO EM 9 DIAS ÚTEIS APÓS A CONFIRMAÇÃO DO PAGAMENTO DA TAXA. RESOLUÇÃO Nº 010/2017.                    | R\$ 20,00     |
| cias                                                                                                    | 0        | PROGRAD - HISTÓRICO ESCOLAR (DADOS PESSOAIS) EM REGIME DE URGÊNCIA                                   | FICA PRONTO EM 6 DIAS ÚTEIS APÓS A CONFIRMAÇÃO DO PAGAMENTO DA TAXA. RESOLUÇÃO Nº 010/2017.                    | R\$ 34,00     |
|                                                                                                    | 0        | PROGRAD - OUTROS ATESTADOS                                                                           | FICA PRONTO EM 9 DIAS ÚTEIS APÓS A CONFIRMAÇÃO DO PAGAMENTO DA TAXA. RESOLUÇÃO Nº 010/2017.                    | R\$ 9,00      |
|                                                                                                    | 0        | PROGRAD - OUTROS ATESTADOS EM REGIME DE URGÊNCIA                                                     | FICA PRONTO EM 6 DIAS ÚTEIS APÓS A CONFIRMAÇÃO DO PAGAMENTO DA TAXA. RESOLUÇÃO Nº 010/2017.                    | R\$ 17,00     |
|                                                                                                    | 0        | PROGRAD - REQUERIMENTO DE PROGRAMA DE DISCIPLINAS CURSADAS (POR DISCIPLINA)                          | FICA PRONTO EM 7 DIAS ÚTEIS APÓS A CONFIRMAÇÃO DO PAGAMENTO DA TAXA. RESOLUÇÃO Nº 010/2017.                    | R\$ 7,00      |
|                                                                                                    | 0        | PROGRAD - REQUERIMENTO DE PROGRAMA DE DISCIPLINAS CURSADAS (POR DISCIPLINA) EM REGIME<br>DE URGÊNCIA | FICA PRONTO EM 4 DIAS ÚTEIS APÓS A CONFIRMAÇÃO DO PAGAMENTO DA TAXA. RESOLUÇÃO Nº 010/2017.                    | R\$ 11,00     |
|                                                                                                    | Quantio  | dade: Valor do boleto:<br>1 ↔ R\$ 20,00                                                              |                                                                                                    |               |
|                                                                                                    | Observ   | vações:                                                                                              |                                                                                                    |               |
|                                                                                                    |          |                                                                                                    |                                                                                                    |               |
|                                                                                                    |          |                                                                                                    |                                                                                                    |               |
|                                                                                                    |          |                                                                                                    |                                                                                                    |               |

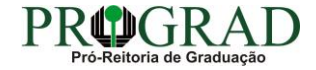

#### Passo 08:

## Clique no botão "Salvar"

| Portal do Estudante de Graduação                                                                                                    | Feedback Dúvidas Frequentes Suporte                                                                                                    | e de TI         |                               |                   |       | Dentra    |  |
|----------------------------------------------------------------------------------------------------|----------------------------------------------------------------------------------------------------|-----------------|-------------------------------|-------------------|-------|-----------|--|
| Localizar Q<br>Pré-Matricula<br>> Pré-Matricula<br>> Reimpressão<br>> Código de Rastreamento<br>> Situação<br>> Envio de Documentos<br>> Envio de Foto<br>> Ajuda<br>> Manual<br><b>C Serviços sem Autenticação</b><br>> Aproveitamento de Estudos<br>> Cadastro<br>> Cancelamento de Matrícula<br>> Emissão de Certificados<br>> Meu Número de Matrícula<br>> Notícias<br>> Solicitação de Documentos | <ul> <li>Serviços sem Autenticação &gt; Solicitação de Documentos</li> <li>Solicitação de Documentos</li> <li>Aqui pode ser efetuada a solicitação de documentos à PROGRAD ou consultar as solicitações já realizadas.</li> <li>Instruções:         <ul> <li>Preencha os campos da tela, selecione o tipo de documento e clique no botão "Salvar";</li> <li>Caso necessário, descreva os detalhes do documento no campo "Observações";</li> <li>Caso necessite de mais de uma via do documento, altere o campo "Quantidade";</li> </ul> </li> </ul> |                 |                               |                   |       |           |  |
|                                                                                                    | Matrícula<br>Curso *                                                                                                    | Nome completo * |                               |                   | CPF * | La Salvar |  |
|                                                                                                    | E-mail *                                                                                                    | Estado          | Telefone * 9 dígitos       N° | Complem<br>Cidade | CEP * |           |  |
|                                                                                                    | Forma de entrega (exceto programa de disciplinas) <ul> <li>Retirar na Prograd</li> <li>Enviar pelos Correios</li> </ul> Tipo de documento                                                                                                    |                 |                               |                   |       |           |  |
|                                                                                                    |                                                                                                    |                 |                               |                   |       |           |  |

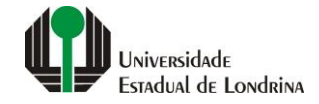

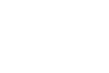

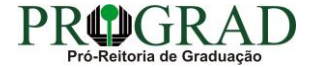

#### Passo 09:

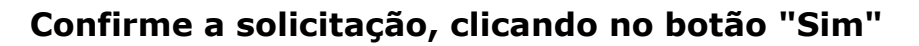

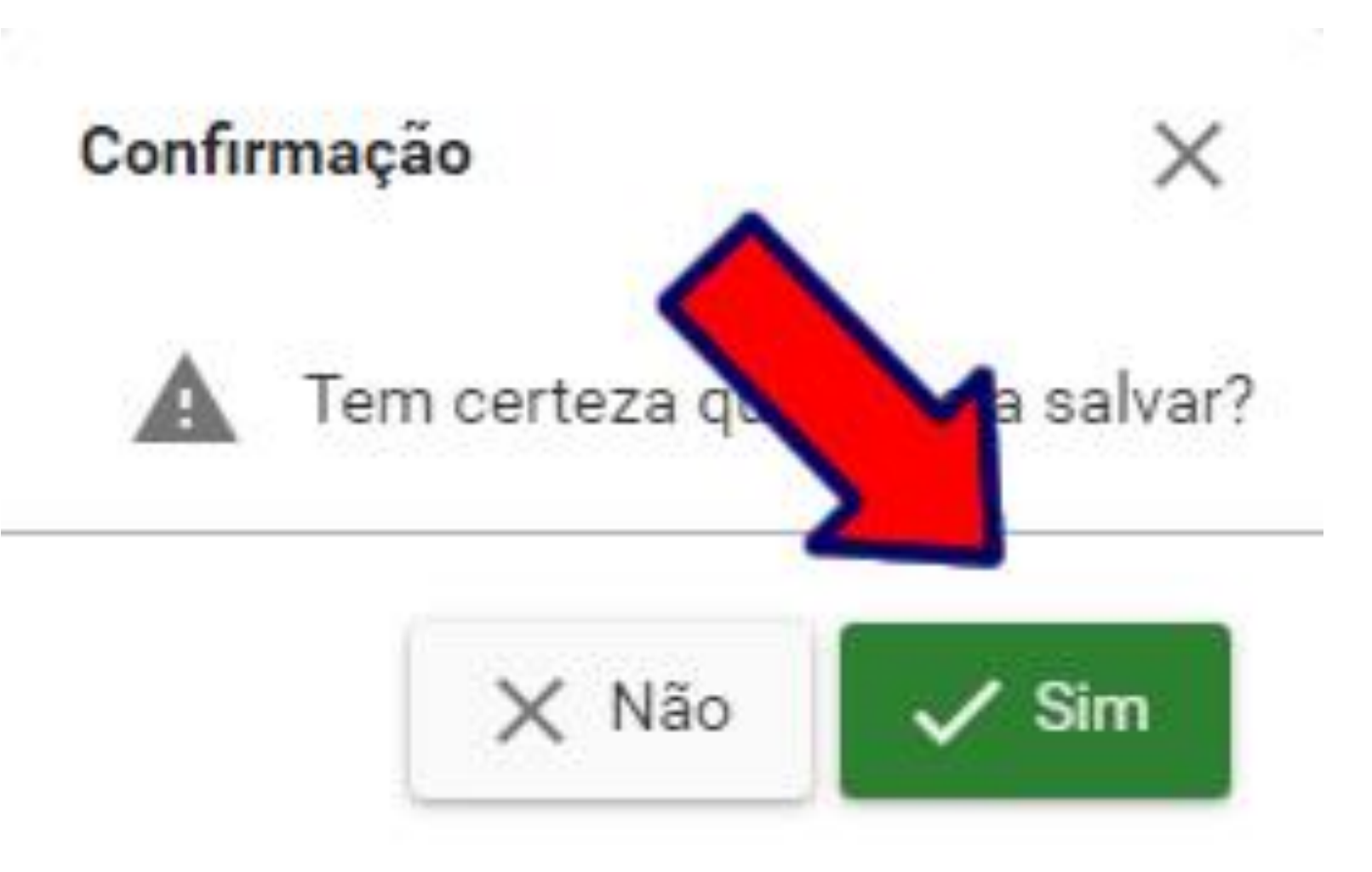

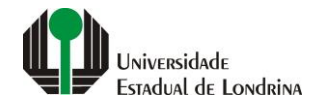

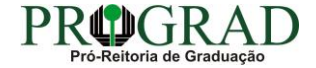

#### Passo 10:

## Em "Impressão", pode-se Imprimir Comprovante, Imprimir Boleto ou gerar o Pix

| Portal do Estudante<br>de Graduação                                                                                                    | Feedback Dúvidas Frequentes                                                                                                    | Suporte de TI                                                                                         |                                                                             |                                                                                                    |                                                                                                    |            |         | N Entrar    |
|----------------------------------------------------------------------------------------------------|----------------------------------------------------------------------------------------------------|----------------------------------------------------------------------------------------------------|-----------------------------------------------------------------------------|----------------------------------------------------------------------------------------------------|----------------------------------------------------------------------------------------------------|------------|---------|-------------|
| Localizar       Q         Pré-Matrícula       >         > Pré-Matrícula       >         > Reimpressão       >         > Código de Rastreamento       >         > Situação       >         > Envio de Documentos       >         > Aproveitamento de Estudos       >         > Aproveitamento de Estudos       >         > Caalastro       >         > Cancelamento de Matrícula       >         > Notícias       >         > Solicitação de Documentos       > | <ul> <li>Serviços sem Autenticação &gt; Solicitação de Documentos</li> <li>Solicitação de Documentos</li> <li>Aqui pode ser efetuada a solicitação de documentos à PROGRAD ou consultar as solicitações já realizadas.</li> <li>Instruções:         <ul> <li>Clique no botão apropriado para imprimir o comprovante e o boleto de pagamento da taxa;</li> <li>O boleto deverá ser pago até a data do vencimento. Caso contráno, será necessário emitri nova solicitação;</li> <li>Verifique a data do crédito do pagamento na UEL. A partir desta data passa a contar o prazo para a confecção do documento;</li> <li>Deorrido o prazo, dirija-se ao Setor de Atendimento da PROGRAD e apresente o comprovante para retirar o documento;</li> <li>Caso tenha escolhido receber o documento através dos Correios, aguarde o recebimento no endereço informado;</li> <li>Os certificados de estágio também não serão enviados através dos Correios.</li> </ul> </li> </ul> |                                                                                                    |                                                                             |                                                                                                    |                                                                                                    |            |         | o Documento |
|                                                                                                    | Documento                                                                                                    | De                                                                                                    | talhes                                                                      |                                                                                                    | Emissão                                                                                                    | Vencimento | Crédito | Impressão   |
|                                                                                                    | PROGRAD - HISTÓRICO ESC                                                                                                    | DLAR (DADOS PESSOAIS) FIC                                                                             | CA PRONTO EM 9 DIAS ÚTEIS APÓS A CONFI                                      | RMAÇÃO DO PAGAMENTO DA TAXA. RESOLUÇ                                                                                             | :ÃO № 010/2017. 18/04/2022                                                                                                    | 21/04/2022 |         | <b>Ð</b>    |
|                                                                                                    |                                                                                                    | <b>A Universidade</b><br>Missão da UEL<br>UEL em Dados<br>Vida na UEL<br>Quem é Quem<br>Marca Símbolo | Ensino<br>Graduação<br>Pesquisa/Pós<br>Extensão<br>Biblioteca<br>Vestibular | Comunidade<br>Moradia Estudantil<br>Casa de Cultura<br>Inclusão Social<br>Acessibilidade<br>Atividade Física<br>TV UEL<br>UEL FM | Serviços<br>Configuração Wi-Fi UEL<br>Acesso a Periódicos<br>Restaurante Universitário<br>Museu de Ciência<br>Museu Histórico<br>Sebec | _          |         |             |

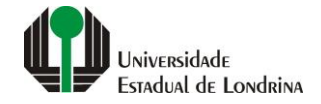

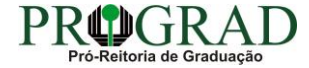

#### Passo 11:

#### Para consultar a solicitação, acesse novamente a opção "Solicitação de Documentos", preenchendo com o "CPF" e clicando no botão "Consultar"

| Portal do Estudante de Graduação                                                                                                    | Feedback Dúvidas Frequentes Suporte de TI                                                                                                    |                                                                                                    |                                                                                                    |                                                                                                    | <ul> <li>Entrar</li> </ul> |  |  |
|----------------------------------------------------------------------------------------------------|----------------------------------------------------------------------------------------------------|----------------------------------------------------------------------------------------------------|----------------------------------------------------------------------------------------------------|----------------------------------------------------------------------------------------------------|----------------------------|--|--|
| Localizar Q<br>Pré-Matrícula<br>> Pré-Matrícula<br>> Cidigo de Rastreamento<br>> Situação<br>> Envio de Documentos<br>> Envio de Foto<br>> Ajuda<br>> Manual<br><b>Carviços sem Autenticação</b><br>> Aproveitamento de Estudos<br>> Cadastro<br>> Cancelamento de Matrícula<br>> Emissão de Certificados<br>> Meu Número de Matrícula<br>> Notícias<br>> Solicitação de Documentos | Serviços sem Autenticação > Solicitação de Documentos Solicitação de Documentos Aqui pode ser efetuada a solicitações já realizadas. Instruções:  Para consultar as solicitações já emitidas, preencha o campo "CPF" e clique no botão "Consultar".  Para solicitar um novo documento, clique no botão "Novo Documento";  CPF: +  COF: +  COF |                                                                                                    |                                                                                                    |                                                                                                    |                            |  |  |
|                                                                                                    | A Universidade<br>Missão da UEL<br>UEL em Dados<br>Vida na UEL<br>Quem é Quem<br>Marca Símbolo                                                                                                    | Ensino<br>Graduação<br>Pesquisa/Pós<br>Extensão<br>Biblioteca<br>Vestibular<br>I I I I I I I I I I I I I I I I I I I | Comunidade<br>Moradia Estudantil<br>Casa de Cultura<br>Inclusão Social<br>Acessibilidade<br>Atividade Física<br>TV UEL<br>UEL FM<br>In IIII IIIIIIIIIIIIIIIIIIIIIIIIIIIIII | Serviços<br>Configuração Wi-Fi UEL<br>Acesso a Periódicos<br>Restaurante Universitário<br>Museu de Ciência<br>Museu Histórico<br>Sebec |                            |  |  |

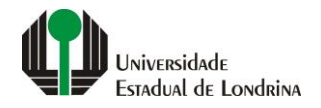

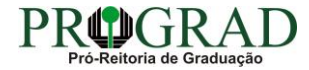